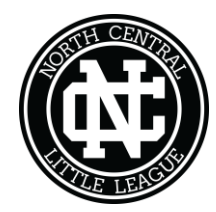

PO Box 1543 Bethlehem, PA 18016 info@ncllbethlehem.org

# **NCLL 2018 Registration Instructions**

NCLL has partnered with Dick's Sporting Goods and Blue Sombrero for our website and registration process for this year and the foreseeable future. For more information on the partnership and the benefits, please go to the Little League website: http://www.littleleague.org/Page63712.aspx

What does this mean?

- You will need to create a new account for your family and your player.
- You will be able to register your player(s) and pay your registration fees online with a credit card or bring a check to the drop off times listed.
- You will have the option to pay for your fundraiser calendars online as well during the registration process, bring a check to the drop off times listed, or sell them and send us the money prior to March 15.
- ALL registrations must be done online this allows us to properly track players, payments and simplifies the upload process to Little League International so we have proper insurance and benefits coverage as a league.

How do I do it?

- 1. Go to <u>www.ncllbethlehem.org</u> (and see our new website as well!)
- 2. Click on "Register" at the top right of the screen
- 3. Follow the instructions below
- 4. After your initial set-up, you can simply click "Login" from the webpage

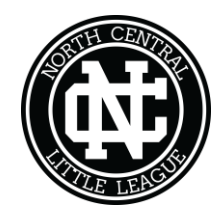

PO Box 1543 Bethlehem, PA 18016 info@ncllbethlehem.org

## **Online Registration Instructions**

Please read all instructions below to learn how to register your son or daughter.

## Steps to complete online registration:

1. Make sure you are on your club's registration website. If you are not sure you are on the correct website, we suggest you Google your club/organization name - this is usually the quickest and easiest way to find their main website!

Once you are on your club's Blue Sombrero powered website, click on **Register** in the top right hand corner of the site.

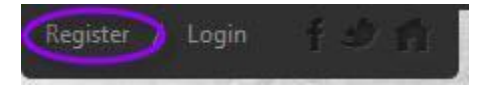

2. If you are new to the club/organization, fill out the **Create New Account** section on the Login screen. Then click on **Create Account**.

| Create New Account                                                         |  |  |  |
|----------------------------------------------------------------------------|--|--|--|
| You are not considered registered until you submit your order at checkout! |  |  |  |
| First Name                                                                 |  |  |  |
| Last Name                                                                  |  |  |  |
| Email Address                                                              |  |  |  |
| Create Username                                                            |  |  |  |
| Password                                                                   |  |  |  |
| Confirm Password                                                           |  |  |  |
| Create Account!                                                            |  |  |  |

If you have previously created an account and registered on this specific website, then log in under the **Sign in Here** or **Login** link.

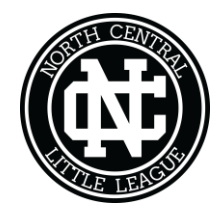

PO Box 1543 Bethlehem, PA 18016 info@ncllbethlehem.org

Can't remember your username or password? Click the '**Forgot Username or Password**' link to have these items sent to the email address you previously used to create this account.

> Already have an account? <u>Sign in here!</u> Forgot your <u>Username</u> or <u>Password</u>?

Once you have logged in to your account, click the **Programs Avialable!** Button next to your child's name and skip to **Step 5.** 

| Participa | ints:                                     |          | $\odot$                |
|-----------|-------------------------------------------|----------|------------------------|
|           | D.O.B: January 01, 2005<br>Email Address: |          | 12 Programs Available! |
| 2015 AB   | M83 Rec Soccer                            | U12 Boys |                        |
|           |                                           |          |                        |

 Fill out the Primary Parent/Guardian Information section. If you wish to add a Secondary Parent/Guardian's email (to be cc'd on all Program related emails – PLEASE DO THIS!), enter their information in the Secondary Parent/Guardian Information section and click "Create Secondary Account User & Continue". If not, leave the area blank and click Submit.

| erumary Parent/Guardian Information |                                                                  |  |  |
|-------------------------------------|------------------------------------------------------------------|--|--|
| Uplead Photo                        | Tony Stark<br>Email: IronMan123@mail.com<br>Username: IronMan123 |  |  |
| Gender*                             | MALE                                                             |  |  |
| Street*                             | 112 Krog St                                                      |  |  |
| Unit#                               |                                                                  |  |  |
| City*                               | Atlanta                                                          |  |  |
| State*                              | Georgia 🔻                                                        |  |  |
| Zip Code*                           | 30307                                                            |  |  |
| Telephone                           |                                                                  |  |  |
| Cell Phone                          | 123 123 1234                                                     |  |  |
| Other Phone                         |                                                                  |  |  |
| Receive Text<br>Alerts?             | No What's this ?                                                 |  |  |

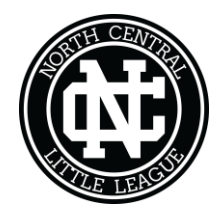

### North Central Little League PO Box 1543

PO Box 1543 Bethlehem, PA 18016 info@ncllbethlehem.org

| Secondary Parent / Guardian Information |                         |  |  |
|-----------------------------------------|-------------------------|--|--|
| Gender*                                 | FEMALE                  |  |  |
| First Name*                             | Pepper                  |  |  |
| Last Name*                              | Potts                   |  |  |
| Secondary Contact<br>Email              | PepperPotts123@mail.com |  |  |

4. Fill out the **Add a New Participant** section. Make sure your son or daughter's birth date is set correctly or it might not fall within the division parameters the club's Administrator has set. Click on **Continue**.

| Add New Participant: |                                                     | $\odot$    |
|----------------------|-----------------------------------------------------|------------|
| Is the participant   | t the same as the primary account holder?           | No         |
| Upload Photo         | Iron Boy<br>D.O.B: Jan 1, 2005                      |            |
| Gender*              | MALE 🛞                                              |            |
| First Name*          | Iron                                                |            |
| M.I.                 |                                                     |            |
| Last Name*           | Воу                                                 |            |
| Date of Birth*       | Jan • 1 • 2005 •                                    |            |
| Email Address        |                                                     |            |
| Cell Phone           |                                                     |            |
| Is the participant   | 's address same as the primary account holder? (Yes | $\bigcirc$ |

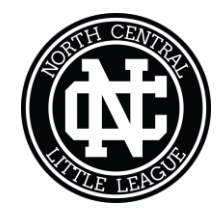

PO Box 1543 Bethlehem, PA 18016 info@ncllbethlehem.org

5. Select the Program you'd like to sign your son or daughter up for. Click on **Continue**.

| 2 Start and End Dates:<br>08/01/2015 & 06/01/2016 | \$200.00 | SELECTED Payment Plans Available! |
|---------------------------------------------------|----------|-----------------------------------|
|---------------------------------------------------|----------|-----------------------------------|

6. Fill out all Additional Participant Information. Click on **Continue**.

|                                                                                                    | Program Information needed for Iron Boy     |                       |                       |   |         |
|----------------------------------------------------------------------------------------------------|---------------------------------------------|-----------------------|-----------------------|---|---------|
|                                                                                                    |                                             |                       |                       |   |         |
| 1                                                                                                    | 2015 ABM83 Rec Soccer                       | U12 Boys              | Iron Boy              | 0 | $\odot$ |
|                                                                                                    | Medical Release                             | Check here if you pro | mise to not get hurt. |   |         |
|                                                                                                    | l accept the waiver 🕜                       |                       |                       |   |         |
|                                                                                                    | What school do you Marvel Academy attend?   |                       |                       |   |         |
| <b>Refund Release</b> All refunds will be paid out in all pennies by snail mail. Please accordingly. |                                             |                       | . Please act          |   |         |
|                                                                                                    | l accept the waiver*                        |                       |                       |   |         |
| Addi                                                                                                 | tional Program & Divis<br>Do you need a new | sion Questions        |                       |   |         |
|                                                                                                    | jersey?<br>(Yeah)                           |                       |                       |   |         |

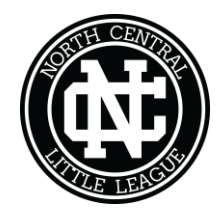

PO Box 1543 Bethlehem, PA 18016 info@ncllbethlehem.org

7. Sign up to volunteer on the **Volunteer Selection** page. Choose the Volunteer position you're interested in, and you will be prompted to complete information about the volunteer position. If you do not wish to volunteer, mark the appropriate box below. Choose **Continue.** 

| 2 | 015 ABM83 Rec Soccer     | U12 Boys  | 0         |
|---|--------------------------|-----------|-----------|
| 9 | lron is registered here! |           |           |
| Ω | Assistant Coach          |           | I SIGN UP |
| Ω | Head Coach               |           | SIGN UP   |
| Ω | Lady who screams at t    | he refs   | SELECTE   |
| Ω | Team Manager             |           | I SIGN UP |
|   |                          | Show More |           |

 The last screen is the Checkout screen. Review your Registration Summary, select your Payment Type, select your Payment Option (Pay in Full or Payment Plan if it is being offered), enter in Address and Payment Information, read and agree to the Terms & Conditions, and then select Submit Order.

| Registration Summary     |          |                   |          |
|--------------------------|----------|-------------------|----------|
| 2015 ABM83 Rec<br>Soccer | U12 Boys | Iron Boy          |          |
| Payment Options:         |          | Registration Brea | akdown:  |
| PAY IN FULL \$230.00     | + SELECT | Division Price    | \$200.00 |
| Monthly \$238.00         | + SELECT | Yeah              | \$30.00  |
| Installments \$250.00    |          | Subtotal          | \$230.00 |
|                          |          | Remove from       | n cart   |
|                          | CONTINUE |                   |          |

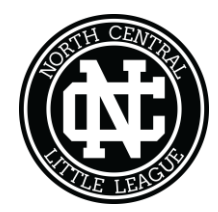

## North Central Little League PO Box 1543

PO Box 1543 Bethlehem, PA 18016 info@ncllbethlehem.org

| Payment Information           |                                                                 |  |  |  |  |
|-------------------------------|-----------------------------------------------------------------|--|--|--|--|
| Payment Method*               | Credit Card 🛞 Check                                             |  |  |  |  |
| Card Number*                  | 411111111111                                                    |  |  |  |  |
| Expiration Date*              | January                                                         |  |  |  |  |
| Security Code*                | 123 What's this ?                                               |  |  |  |  |
| Is the billing addres addres? | Is the billing address same as the primary account holder's Yes |  |  |  |  |
| First Name* Tony              |                                                                 |  |  |  |  |
| Last Name*                    | Stark                                                           |  |  |  |  |
| Address 1*                    | 112 Krog St                                                     |  |  |  |  |
| Address 2                     | Address 2                                                       |  |  |  |  |
| City, State*                  | Atlanta Georgia 🔻                                               |  |  |  |  |
| Zip*                          | 30307                                                           |  |  |  |  |
|                               | CONTINUE                                                        |  |  |  |  |

| Confirmatio  | on                    |          |                                                  |
|--------------|-----------------------|----------|--------------------------------------------------|
| 21           | 2015 ABM83 Rec Soccer | U12 Boys | Iron Boy                                         |
| Paid in Full |                       |          |                                                  |
|              | Division Price        |          | \$200.00                                         |
|              | Yeah                  |          | \$30.00                                          |
|              |                       |          | ORDER TOTAL: \$230.00                            |
|              |                       |          | DUE TODAY: \$230.00                              |
|              |                       |          | I Agree to the Terms and Conditions $\checkmark$ |
|              |                       |          | « Back SUBMIT ORDER                              |

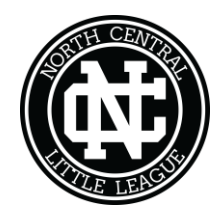

PO Box 1543 Bethlehem, PA 18016 info@ncllbethlehem.org

9. After you submit your order, you will be brought to a **Registration Order Summary** page. You will also receive a confirmation e-mail, detailing your registration.

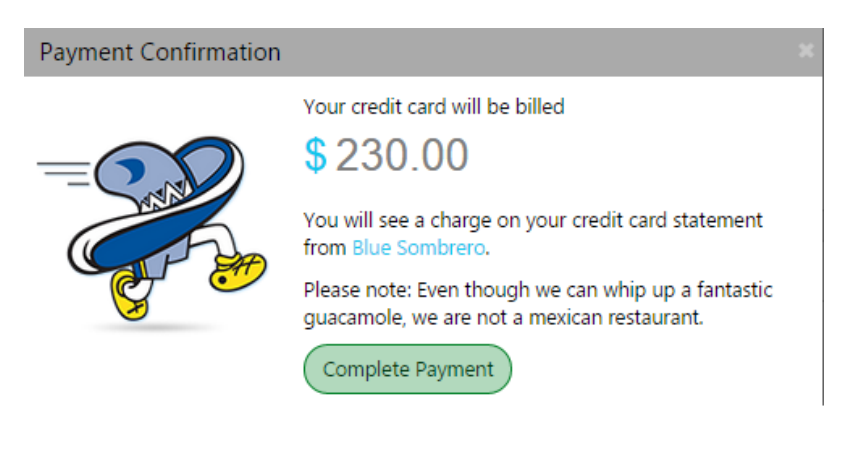

| Registration Ord | ler Summary           |                  |                           |
|------------------|-----------------------|------------------|---------------------------|
| 2 1              | 2015 ABM83 Rec Soccer | U12 Boys         | Iron Boy                  |
| Description      | Price                 |                  | Balance Amount            |
| Division Price   | \$200.00              |                  | \$0.00                    |
| Yeah             | \$30.00               |                  |                           |
|                  |                       |                  | ORDER TOTAL: \$ 230.00    |
|                  |                       |                  | Payment Amount: \$ 230.00 |
|                  |                       | Order Detail     |                           |
| Order Number     |                       | 20153874606      |                           |
| Name             |                       | Tony Stark       |                           |
| Address          |                       | 112 Krog St      |                           |
| City/State/Zip:  |                       | Atlanta GA 30307 |                           |

#### Order Confirmation Message for: 2015 ABM83 Rec Soccer

Thanks for signing up for 2015 Rec Soccer. I hope you're as ready for the season as we are.

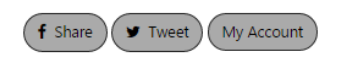

10. You just completed the online registration process!